# FDA-iRISK<sup>®</sup> 4.2

## Training Exercises Manual – Microbial Hazards

Training provided by: Greg Paoli Risk Sciences International

October 2024

## Contents

| Scenario M1 - A Single Food-Hazard Pair in One Population Group                                                                                                    | 3                                                                                                    |
|----------------------------------------------------------------------------------------------------|----------------------------------------------------------------------------------------------------|
| Task 1: Add the hazard, dose-response model, and a metric                                                                                                    | 3                                                                                                    |
| Hazard                                                                                                    |                                                                                                    |
| Dose-Response Model                                                                                                    | 4                                                                                                    |
| Metric                                                                                                    | 5                                                                                                    |
| Task 2: Add the food and its consumption pattern in the population group                                                                                                    | 5                                                                                                    |
| Food                                                                                                    | 5                                                                                                    |
| Consumption Model                                                                                                    | 6                                                                                                    |
| Population Group                                                                                                    | 6                                                                                                    |
| Task 3: Add the process model                                                                                                    | 7                                                                                                    |
| Task 4: Add the risk scenario                                                                                                    | 8                                                                                                    |
| Task 5: Create and generate the Risk Estimates and Scenario Ranking report                                                                                                    | 9                                                                                                    |
| Task 6: Review the Risk Estimates and Scenario Ranking report                                                                                                    | 10                                                                                                    |
|                                                                                                    |                                                                                                    |
|                                                                                                    |                                                                                                    |
| Scenario M2 - A Single Food-Hazard Pair in Three Population Groups.                                                                                                    | 13                                                                                                    |
| Scenario M2 - A Single Food-Hazard Pair in Three Population Groups.<br>Task 1: Add the hazard, dose-response model, and a metric                                                                                                    | <b>13</b><br>13                                                                                                    |
| Scenario M2 - A Single Food-Hazard Pair in Three Population Groups.<br>Task 1: Add the hazard, dose-response model, and a metric<br>Hazard                                                                                                    | <b>13</b><br>                                                                                                    |
| Scenario M2 - A Single Food-Hazard Pair in Three Population Groups.<br>Task 1: Add the hazard, dose-response model, and a metric<br>Hazard<br>Dose-Response Model                                                                                                    | <b>13</b><br>13<br>13<br>                                                                                             |
| Scenario M2 - A Single Food-Hazard Pair in Three Population Groups.<br>Task 1: Add the hazard, dose-response model, and a metric<br>Hazard<br>Dose-Response Model<br>Metric                                                                                                    | <b>13</b><br>13<br>13<br>13<br>14                                                                                     |
| Scenario M2 - A Single Food-Hazard Pair in Three Population Groups.<br>Task 1: Add the hazard, dose-response model, and a metric<br>Hazard<br>Dose-Response Model<br>Metric<br>Task 2: Add the food and its consumption pattern in the population groups                                                                                                    | <b>13</b><br>13<br>13<br>13<br>14<br>14                                                                               |
| Scenario M2 - A Single Food-Hazard Pair in Three Population Groups.<br>Task 1: Add the hazard, dose-response model, and a metric<br>Hazard<br>Dose-Response Model<br>Metric<br>Task 2: Add the food and its consumption pattern in the population groups<br>Food                                                                                                    | <b>13</b><br>13<br>13<br>13<br>14<br>14<br>14                                                                         |
| Scenario M2 - A Single Food-Hazard Pair in Three Population Groups. Task 1: Add the hazard, dose-response model, and a metric Hazard Dose-Response Model Metric Task 2: Add the food and its consumption pattern in the population groups Food Consumption Model                                                                                                    | <b>13</b> 13131314141414                                                                                              |
| Scenario M2 - A Single Food-Hazard Pair in Three Population Groups. Task 1: Add the hazard, dose-response model, and a metric Hazard Dose-Response Model Metric. Task 2: Add the food and its consumption pattern in the population groups Food Consumption Model Population Groups                                                                                                    | <b>13</b><br>13<br>13<br>13<br>14<br>14<br>14<br>14<br>14<br>14<br>14<br>14                                           |
| Scenario M2 - A Single Food-Hazard Pair in Three Population Groups.<br>Task 1: Add the hazard, dose-response model, and a metric<br>Hazard<br>Dose-Response Model<br>Metric<br>Task 2: Add the food and its consumption pattern in the population groups<br>Food<br>Consumption Model<br>Population Groups<br>Task 3: Add the process model                                                                                 | <b>13</b> 131314141414141414                                                                                          |
| Scenario M2 - A Single Food-Hazard Pair in Three Population Groups.<br>Task 1: Add the hazard, dose-response model, and a metric<br>Hazard<br>Dose-Response Model<br>Metric.<br>Task 2: Add the food and its consumption pattern in the population groups<br>Food<br>Consumption Model<br>Population Groups.<br>Task 3: Add the process model<br>Task 4: Add the risk scenario.                                             | <b>13</b><br>13<br>13<br>13<br>13<br>14<br>14<br>14<br>14<br>14<br>14<br>14<br>15<br>15                               |
| Scenario M2 - A Single Food-Hazard Pair in Three Population Groups. Task 1: Add the hazard, dose-response model, and a metric Hazard Dose-Response Model Metric Task 2: Add the food and its consumption pattern in the population groups Food Consumption Model Population Groups. Task 3: Add the process model Task 4: Add the risk scenario. Task 5: Create and generate the Risk Estimates and Scenario Ranking report | <b>13</b> 13131414141414151516                                                                                        |
| Scenario M2 - A Single Food-Hazard Pair in Three Population Groups. Task 1: Add the hazard, dose-response model, and a metric                                                                                                    | <b>13</b><br>13<br>13<br>13<br>13<br>14<br>14<br>14<br>14<br>14<br>14<br>14<br>14<br>15<br>15<br>15<br>15<br>16<br>16 |

| Exercise PM1: Predictive Models19 |
|-----------------------------------|
| Exercise PM1: Predictive Models19 |

| Exercise SA1: Sensitivity Analysis | 23   |
|------------------------------------|------|
| Run Sensitivity Analysis           | . 23 |

# **Risk Scenarios for Microbial Hazards**

This exercise provides two computed risk scenarios for acute microbial hazards.

- Scenario 1 A single food-hazard pair in one population group
- Scenario 2 A single food-hazard pair in three population groups

## Scenario M1 - A Single Food-Hazard Pair in One Population Group

You are creating a computed scenario for *Salmonella*<sup>1</sup> spp. (nontyphoidal) in peanut butter that estimates the population health burden for a single food-hazard pair.

Complete the following tasks in your primary repository.

## Task 1: Add the hazard, dose-response model, and a metric

## Hazard

Add the hazard using the following specifications:

- Name: Salmonella
- **Type:** Microbial Pathogen
- Default Unit: cfu
- Notes<sup>2</sup>:

#### 1) Heading: Description

*Text:* "Salmonella spp. have been detected in a number of low-moisture foods, including peanut butter (Scott et al., 2009). Salmonella outbreaks associated with low-moisture products have been reported worldwide (Scott et al., 2009). Illness is usually self-limiting but can lead to hospitalization and death. While salmonellosis may occur in healthy individuals, those most at risk are young children, pregnant women, older adults, and immunocompromised individuals (FDA, 2012)."

#### 2) Heading: References

*Text:* Food and Drug Administration (FDA). 2012. Bad Bug Book - Foodborne Pathogenic Microorganisms and Natural Toxins, 2nd ed. Salmonella species, pp. 12-14;. Available at http://www.fda.gov/Food/FoodSafety/

FoodbornellIness/FoodbornellInessFoodbornePathogensNaturalToxins/BadBugBook/default.ht m. Accessed May 7, 2012.

Scott, V. N., Y. Chen, T. A. Freier, J. Kuehm, M. Moorman, J. Meyer, T. Morille-Hinds, L. Post, L. A.

Smoot, S. Hood, J. Shebuski, and J. Banks. 2009. Control of Salmonella in low-moisture foods I: minimizing entry of Salmonella into a processing facility. Food Prot. Trends. 29:342-353.

<sup>&</sup>lt;sup>1.</sup> Note that italic font is currently not supported in the FDA-iRISK tool, itself. Therefore, the name of a microorganism, such as *Salmonella* or *Listeria monocytogenes*, displays in non-italic font both on the screen and when entered as text

<sup>&</sup>lt;sup>2.</sup> A Notes tab is provided for each element where you are encouraged to include notes (i.e. descriptions, rationale, etc.).

When complete, the Hazards list on the Hazards tab should display as:

(*Tip:* To navigate to the Hazards tab, click the Hazards link in the breadcrumb at the top of the page.)

| Hazards                                      |                                  |                                            |                                                       |    |
|----------------------------------------------|----------------------------------|--------------------------------------------|-------------------------------------------------------|----|
| Select a hazard from                         | the list below to edit           | or delete, or add                          | a new hazard.                                         |    |
| Dose response mode                           | els and health metrics           | are defined as pa                          | rt of the hazard                                      | 1. |
| Add Hazard                                   |                                  |                                            |                                                       |    |
| Hazard                                       | Туре                             | Actio                                      | ons                                                   |    |
|                                              |                                  |                                            |                                                       |    |
| Cadmium                                      | Chemical                         | Edit Copy                                  | <u>Delete</u>                                         |    |
| Cadmium<br>Inorganic Arsenic                 | Chemical<br>Chemical             | <u>Edit Copy</u><br>Edit Copy              | <u>/ Delete</u><br>/ <u>Delete</u>                    |    |
| Cadmium<br>Inorganic Arsenic<br>Strontium 90 | Chemical<br>Chemical<br>Chemical | <u>Edit Copy</u><br>Edit Copy<br>Edit Copy | <u>/ Delete</u><br>/ <u>Delete</u><br>/ <u>Delete</u> |    |

## **Dose-Response Model**

Add the dose-response model using the following specifications:

- Name: Salmonella Beta-Poisson DR Model
- **Response Type:** Beta-Poisson
- **Parameters:** Enter "0.1324" for alpha and "51.45" for beta. Since the assumption that the "response" side of the dose-response relationship will consist of clinical illness, leave the probability of adverse effect at 100%. *Note:* When entering a numerical value, you must use a period (.) to represent the decimal (e.g. 0.1324 and 51.45). Scientific notation is supported by FDA-iRISK (e.g. 0.1324 can also be expressed as 1.324E-01). Entering a comma (,) will result in an error. This requirement applies to any place where numerical values are defined, for example, when defining a dose-response relationship or a contamination distribution.
- Notes:

#### 1) Heading: Description

*Text:* "Maximum Likelihood techniques were used by an expert panel (FAO/WHO, 2002; Table 3-16) to generate the best-fitting dose-response relationship using real world data including outbreak data. The best fit results were used to generate the expected values of parameters alpha and beta. The dose-response models were developed using illness as an endpoint (FAO/WHO, 2002)."

### 2) Heading: References

*Text:* "Food and Agriculture Organization of the United Nations, World Health Organization (FAO/WHO). 2002. Risk assessments of Salmonella in eggs and broiler chickens. Technical report. Microbiological Risk Assessment Series 2. FAO/WHO. Rome. Available at http://www.fao.org/food/food-safety-quality/scientific- advice/jemra/

risk-assessments/salmonella0/en/. Accessed May 7, 2012."

When complete, the Dose Response list on the Dose Response tab (click Salmonella in the breadcrumb) should display as:

| Add Dose Response Import from    | <u>Library</u> |                                                               |
|----------------------------------|----------------|---------------------------------------------------------------|
| Model                            | Exposure       | Response                                                      |
| Salmonella Beta-Poisson DR Model | Acute          | Beta-Poisson<br>Dose unit: cfu<br>(alpha:0.1324 , beta:51.45; |

## Metric

Add the metric using the following specifications:

- Name: Salmonella DALY
- **Type:** DALY
- Value: 0.019
- Uncertainty: none (do not click "Add")

When complete, the Metrics list on the Metrics tab should display as:

| Add Health Metric |      |       |           |               |
|-------------------|------|-------|-----------|---------------|
| Name              | Туре | Value | Actio     | ns            |
| Salmonella DALY   | DALY | 0.019 | Edit Copy | <u>Delete</u> |

## Task 2: Add the food and its consumption pattern in the population group

## Food

Add the food using the following specifications:

- Name: Peanut Butter
- Measured using: Mass

When complete, the Foods list on the Foods tab should display as:

(*Tip:* To navigate to the Foods tab, click the Foods link in the breadcrumb at the top of the page.)

| Instructions Haz                                        | ards (4)                    | Foods (6)                  | Process Models (5)                                                       | Risk Scenarios (3) | Notes |
|---------------------------------------------------------|-----------------------------|----------------------------|--------------------------------------------------------------------------|--------------------|-------|
| Foods                                                   |                             |                            |                                                                          |                    |       |
| Select a food fror<br>Consumption mo<br><u>Add Food</u> | n the list b<br>dels are de | elow to edi<br>fined as pa | t or delete, or add a<br>art of the food.                                | new food.          |       |
| Food                                                    | Units                       |                            | Actions                                                                  |                    |       |
| American Chees                                          | e Mass                      | E                          | dit Conv Doloto                                                          |                    |       |
|                                                         |                             | <u></u>                    | <u>uit copy Delete</u>                                                   |                    |       |
| Canned Tuna                                             | Mass                        | <u>E</u>                   | dit <u>Copy Delete</u>                                                   |                    |       |
| Canned Tuna<br>French-Fries                             | Mass<br>Mass                | <u>E</u>                   | dit Copy Delete<br>dit Copy Delete<br>dit Copy Delete                    |                    |       |
| Canned Tuna<br>French-Fries<br>Milk                     | Mass<br>Mass<br>Mass        | E<br>E                     | dit Copy Delete<br>dit Copy Delete<br>dit Copy Delete<br>dit Copy Delete |                    |       |

## **Consumption Model**

Add the consumption model using the following specifications:

- Name: Peanut Butter Annual Consumption
- Exposure Type: Acute

When complete, the Consumption Model list on the Consumption Models tab should display as:

| Instructions Name and Typ           | Consumption Models | (1) Process N | Aodels (0)          | S         |
|-------------------------------------|--------------------|---------------|---------------------|-----------|
| Add Consumption Model               |                    |               |                     |           |
| Model                               | Exposure Type      | Multifood     | Populat<br>/Life St | ion<br>ag |
| Peanut Butter Annual<br>Consumption | Acute              |               | 0                   |           |

## **Population Group**

Add the population group using the following specifications:

- Name: General Population
- Eating Occasions per year: 1.7E10 (i.e. 17 billion)
- Amount per Eating Occasion Unit: g
- Amount per Eating Occasion Variability Distribution: Fixed Value
- Amount per Eating Occasion Value: 30
- **Body Weight:** Can be left at "0" for this scenario because body weight is not considered in a risk scenario for a microbial hazard.

When complete, the Population Groups list on the Population Groups tab should display as:

| e Instructions tab should be<br>Instructions Name and Parame | e reviewed by    | first time users before         | proceeding.                 |
|--------------------------------------------------------------|------------------|---------------------------------|-----------------------------|
| Instructions Name and Parame                                 | ters Populatio   |                                 |                             |
|                                                              |                  | n Groups (1) Scenarios (0)      | Notes (0)                   |
| Add Population Group                                         |                  |                                 |                             |
| Population Group                                             | eo/yr            | Consumption                     | Body Weight                 |
| General Population                                           | 1.7E10           | Fixed Value (Value: 30)<br>g/eo | Fixed Value (Value: 0<br>Kg |
| u: Uncertainty distribution def                              | ined for this pa | rameter                         |                             |

## Task 3: Add the process model

Now that you have created the hazard and food elements for the risk scenario, you need to create a process model. Add a process model using the following specifications:

- Name: Salmonella in Peanut Butter
- Hazard: Salmonella
- Food: Peanut Butter
- **Initial Conditions:** The initial concentration must describe the concentration among contaminated units only, and must result in at least one cfu per unit mass defined. The prevalence value must represent the proportion of contaminated units of the unit mass specified.
- **Define Initial Conditions Using:** "Single Set of Parameters"

Leave the box indicating that some initial units are contaminated checked. Set the unit mass to "6.85E3" and the units to "kg" for the initial unit size. Set the initial prevalence at "5.5E-6". Change the variability distribution option for concentration to "Uniform" distribution. After the page reloads, enter a minimum value of "-1.52" and a maximum value of "2.55". Note that this is on the log scale. Leave the units for concentration as "Log10 cfu/g". Leave the maximum population density as "9 log10 cfu/g". (Tip: Click the Save button to remain on the Edit Process Model page.)

Add process stages to the process model using the following specifications:

| Process Stage<br>Name | Specifications                                                      |
|-----------------------|---------------------------------------------------------------------|
| Packaging             | Process Type: Partitioning<br>Food Units: g<br>Final Unit Size: 250 |

| Storage | Process Type: Decrease       |
|---------|------------------------------|
|         | Variability Distribution:    |
|         | Uniform <b>Minimum:</b> 0.49 |
|         | <b>Maximum:</b> 3.47         |

The Process Stages list on the Process Stages tab should display as:

| Add Process Stage |              |                                           |           |               |
|-------------------|--------------|-------------------------------------------|-----------|---------------|
| Stage Name        | Process Type | Definition                                | Unit Size |               |
| Packaging         | Partitioning | Fixed Value (Value: 250) g                | 250 g     | <u>Edit</u> C |
| Storage           | Decrease     | Uniform (Minimum: 0.49,<br>Maximum: 3.47) | 250 g     | <u>Edit</u> C |

## Task 4: Add the risk scenario

You have now defined all required elements for this risk scenario. Next, you will create the computed risk scenario for a single hazard and single food called "Salmonella in Peanut Butter".

The Type is "Computed using FDA-iRISK model for single hazard and single food"

Leave the "Exposure only" box clear.

*Hint:* Computed risk scenarios must be linked to the food, hazard, dose-response, metric, consumption model, and process model.

Finally, you will select the "General Population" population group to include in the analysis. (This is required in order to create and generate the Risk Estimates and Scenario Ranking report.) Be sure to confirm that the correct Dose-Response model and Heath Metric are selected for the population group.

| Instructions tab she | ould be reviewed by first t  | ime users before  | proceeding.                        |
|----------------------|------------------------------|-------------------|------------------------------------|
| nstructions Name and | Parameters Population Groups | s (1/1) Notes (0) | Sensitivity Analysis               |
| Population Group     | Consumption                  | Dose Response &   | Health Metric Model                |
| General Population   | Fixed Value (Value: 30)      | Dose Response:    | Salmonella Beta-Poisson DR Model 🔻 |

When complete, the Risk Scenarios list on the Risk Scenarios tab should display as:

| Shared | Scenario                                                                                 | Validation | Action             |
|--------|------------------------------------------------------------------------------------------|------------|--------------------|
| *      | Arsenic Exposure<br>(Multifood, Inorganic Arsenic, DALY, Chronic, Computed<br>Multifood) | Passed     | <u>Edit Copy [</u> |
| *      | Cadmium in French Fries<br>(French-Fries , Cadmium , DALY, Chronic, Computed)            | Passed     | <u>Edit Copy D</u> |
|        | Salmonella in Peanut Butter<br>(Peanut Butter, Salmonella, DALY, Acute, Computed)        | Passed     | <u>Edit</u> Copy D |

## Task 5: Create and generate the Risk Estimates and Scenario Ranking report

You will create a Risk Estimates and Scenario Ranking report called, "FDA-iRISK Ranking for Salmonella in Peanut Butter" for the risk scenario that you've just created. (While this report only contains one scenario, it uses the generic ranking system to present results based on annual burden.)

*Hint:* Click the Reports tab on the main tab bar at the top of the page and choose to Create a "Risk Estimates and Scenario Ranking" Report Type.

Select the Run check box to the left of the scenario and then generate the report.

| Available Scenarios:         Run Group ID       Scenario Uncertainty Repository       Scenario Name and Details       A         Image: Scenario Uncertainty Repository       Scenario Name and Details       A         Image: Scenario Uncertainty Repository       Scenario Name and Details       A         Image: Scenario Uncertainty Repository       Scenario Name and Details       A         Image: Scenario Uncertainty Repository       Scenario Name and Details       A         Image: Scenario Uncertainty Repository       Scenario Name and Details       A         Image: Scenario Uncertainty Repository       Scenario Name and Details       A         Image: Scenario Uncertainty Repository       Scenario Name and Details       A         Image: Scenario Uncertainty Repository       Scenario Name and Details       A         Image: Scenario Uncertainty Repository       Scenario Name and Details       A         Image: Scenario Uncertainty Repository       Scenario Name and Details       A         Image: Scenario Uncertainty Repository       Scenario Name and Details       A         Image: Scenario Uncertainty Repository       Scenario Name and Details       A         Image: Scenario Uncertainty Repository       Scenario Name and Details       A                                                                                                    | Food             |                    | Haz                    | zard                               | Metric                               | Exposure                                       | Type                     |             |
|----------------------------------------------------------------------------------------------------|------------------|--------------------|------------------------|------------------------------------|--------------------------------------|------------------------------------------------|--------------------------|-------------|
| Scenario       Include       Scenario       Include       Scenario       Muncertainty       Repository       Scenario Name and Details       Available         Image: Scenario Include       Uncertainty       Repository       Scenario Name and Details       Available         Image: Scenario Include       Image: Scenario Name and Details       Available       Available       Available         Image: Scenario Include       Image: Scenario Name and Details       Available       Available       Available         Image: Scenario Include       Image: Scenario Name and Details       Available       Available       Available         Image: Scenario Include       Image: Scenario Name and Details       Available       Available       Available         Image: Scenario Include       Image: Scenario Name and Details       Available       Available       Available         Image: Scenario Include       Image: Scenario Name and Details       Available       Available       Available         Image: Scenario Include       Image: Scenario Name and Details       Available       Available       Available         Image: Scenario Include       Image: Scenario Name and Details       Available       Available       Available         Image: Scenario Include       Image: Scenario Name and Details       Available       Available                                                                                                    | realiat batter   |                    | · All                  |                                    | All                                  | · All ·                                        | All                      |             |
| Scenario<br>Weight       Include<br>Uncertainty       Repository       Scenario Name and Details       A         Image: Complete in the image in the image in the ima | vailable Scenari | os:                |                        |                                    |                                      |                                                |                          |             |
| My Training Models Day 2 Salmonella in Peanut Butter Exponential (Complete) (Peanut Butter , Salmonella , DALY,                                                                                                    | Run Group ID     | Scenario<br>Weight | Include<br>Uncertainty | Repository                         | Scenar                               | io Name and I                                  | Details                  | Action      |
| Acute, Computed)                                                                                                    | , ▼              |                    |                        | My Training Models (<br>(Complete) | Day 2 Salmone<br>(Peanut<br>Acute, 1 | ella in Peanut E<br>Butter , Salm<br>Computed) | Butter<br>onella , DALY, | <u>Edit</u> |
| Acute, Computed)                                                                                                    | nnualize Chroni  | c Results 🗵        |                        |                                    | Acute,                               | Computed)                                      |                          |             |

## Task 6: Review the Risk Estimates and Scenario Ranking report

On the Report History tab of the Reports page, click the "Refresh Lists" button until your report disappears from the list of Pending Reports and appears in the list of Completed Reports.

Finally, view your detailed report in PDF format (check the "Details" and "Notes" boxes before clicking on "View PDF") and compare it with the results shown below.

The report's cover page includes the report title, the abstract (if provided), and the disclaimer. The summary of the rankings starts on the second page. In this case, there is only one scenario:

#### Report Title: FDA-iRISK Ranking for Salmonella in Peanut Butter

#### **Ranking Summary**

All reported summary values are per year. For chronic scenarios, results for the total lifecourse have been divided by the lifecourse duration (e.g. 70 years) specified for the life stages included in the scenario.

| Scenario or Scenario Group  | Total DALYs per<br>Year | Uncertainty Results |
|-----------------------------|-------------------------|---------------------|
| Salmonella in Peanut Butter | 62.4                    | N/A                 |

Note: All chronic results have been computed by dividing the total for the lifecourse by the duration of the lifecourse in years to provide a yearly value for ranking. See the detailed results sections for the complete lifecourse results, or multiply the values shown in this summary by the duration of the lifecourse.

The report summary is followed by an ungrouped ranking summary with additional details. That is, it shows the rankings by individual scenario in descending order.

| Report Title: FDA-iRISK Ranking for Salmonella in Peanut Butter                                                                                                    |                        |                                     |                    |                         |                            |                                |                                       |
|----------------------------------------------------------------------------------------------------|------------------------|-------------------------------------|--------------------|-------------------------|----------------------------|--------------------------------|---------------------------------------|
| Ranking Summary for Risk Scenarios (Ungrouped)                                                                                                    |                        |                                     |                    |                         |                            |                                |                                       |
| All reported summary values are per year. For chronic scenarios, results for the total lifecourse have been divided by the lifecourse duration (e.g. 70 years) specified for the population groups included in the scenario.                                                                                                   |                        |                                     |                    |                         |                            |                                |                                       |
| Scenario                                                                                                    | Lifecourse<br>Duration | Eating<br>Occasions or<br>Consumers | Total<br>Illnesses | Mean Risk<br>of Illness | Total<br>DALYs<br>per Year | DALYs Per<br>EO or<br>Consumer | Total DALYs<br>per Year<br>(Weighted) |
| Salmonella in Peanut Butter                                                                                                    | N/A                    | 1.70E+10                            | 3280               | 1.93E-7                 | 62.4                       | 3.67E-9                        | 62.4                                  |
| Note: All chronic results have been computed by dividing the total for the lifecourse by the duration of the lifecourse in years to provide a yearly value for ranking. See the detailed results sections for the complete lifecourse results, or multiply the values shown in this summary by the duration of the lifecourse. |                        |                                     |                    |                         |                            |                                |                                       |

Several results are provided in the summary sections. All are per year values unless the "Annualize Chronic Results" option was unselected.

- **Lifecourse Duration** Applies to chronic chemical hazard scenarios and is the total lifespan considered by the scenario (e.g. 70 years).
- **Eating Occasions or # Consumers** "Eating occasions" is used for acute hazards and is the total for all population groups provided. "# Consumers" applies to chronic chemical hazard scenarios.
- Total Illnesses The total number of illnesses generated for the scenario.
- **Mean Risk of Illness** The total number of illnesses divided by the number of eating occasions (or consumers).

- **Total DALYs per Year** As this is a DALY metric scenario, the total number of DALYs is for the year.
- **DALYs per Eating Occasion or Consumer** The DALYs divided by the number of eating occasions (or consumers).
- Weighted DALYs These may differ from Total DALYs per Year If a scenario weight was added.

If you selected the Details check box on the Report History page, the next set of pages provides a scenario-by- scenario summary. The first section summarizes the scenario. It re-states the elements contained in the scenario, as well as indicating whether the Monte Carlo simulation converged or not. If the model converged, it reports the number of iterations used.

| Scenario Details   | for: Salmonella in Peanut Butter |                      |                                    |
|--------------------|----------------------------------|----------------------|------------------------------------|
| Туре:              | Results Computed                 | Scenario Weight:     | N/A                                |
| Hazard:            | Salmonella (Microbial Pathogen)  | Metric Type:         | DALY                               |
| Food:              | Peanut Butter                    | Exposure Type:       | Acute                              |
| Process Model:     | Salmonella in Peanut Butter      | Converged:           | Yes (by 18000 variability samples) |
| Consumption Model: | Peanut Butter Annual Consumption | Include Uncertainty: | No                                 |

The next section summarizes changes in concentration and prevalence as the food and hazard move through the process model.

| Process Model: S                                              | almonella in Peanut Butter      |                                |                   |                                |            |
|---------------------------------------------------------------|---------------------------------|--------------------------------|-------------------|--------------------------------|------------|
|                                                               | Initial Conditions              | n                              | Model Outputs*    |                                |            |
| Prevalence:                                                   | 5.5E-6                          | 4                              | 4.19E-6           |                                |            |
| Concentration:                                                | Uniform (Units: log10 cfu/g)    | 0                              | 0.352 log10 cfu/g |                                |            |
|                                                               | Minimum: -1.52<br>Maximum: 2.55 |                                |                   |                                |            |
|                                                               | Computed Mean: 1.58 log10 cfu/g |                                |                   |                                |            |
| Unit Mass:                                                    | Fixed Value (kg)                | 2                              | 250 g             |                                |            |
|                                                               | Value: 6850                     |                                |                   |                                |            |
| * Final prevalence and Prevalence-Weighted mean concentration |                                 |                                |                   |                                |            |
| Process Stages for                                            | Salmonella in Peanut Butter :   |                                |                   |                                |            |
| Process Stage                                                 | Process Type                    | Definition                     |                   | Concentration<br>(log10 cfu/g) | Prevalence |
| Packaging                                                     | Partitioning                    | Fixed Value (g)                |                   | 1.58                           | 5.50E-6    |
|                                                               |                                 | Value: 250                     |                   |                                |            |
| Storage                                                       | Decrease                        | Uniform                        |                   | 0.352                          | 4.19E-6    |
|                                                               |                                 | Minimum: 0.49<br>Maximum: 3.47 |                   |                                |            |

The initial values provided are repeated, and final values reported. As well, the concentration and prevalence are reported for the end of each process stage.

The next section summarizes the risk estimates generated for the population group as a result of the final concentration and prevalence, as well as serving size (amount consumed). The definitions for the population group is presented first, followed by the results.

| Result Summary                       |                                                   |                                                             |                                  |
|--------------------------------------|---------------------------------------------------|-------------------------------------------------------------|----------------------------------|
| Mean Exposure: See population groups | Total Number of Illnesses:                        | 3280                                                        |                                  |
|                                      | Total DALY/Year:                                  | 62.4                                                        |                                  |
| Population Group Definitions:        |                                                   |                                                             |                                  |
| Population Group                     | Consumption                                       | Dose Response                                               | Health Metric                    |
| General Population                   | Eating Occasions: 1.7E10<br>eo/yr                 | Salmonella Beta-Poisson DR<br>Beta-Poisson (Dose unit: cfu) | Salmonella DALY (0.019<br>DALYs) |
|                                      | Per Eating Occasion:<br>Fixed Value (Units: g/eo) | alpha: 0.1324<br>beta: 51.45                                |                                  |
|                                      | Value: 30                                         | Probability of adverse effect: 100%                         |                                  |

| Population Group Results:            |                       |                                     |                                   |                                    |                                     |
|--------------------------------------|-----------------------|-------------------------------------|-----------------------------------|------------------------------------|-------------------------------------|
| Population Group                     | Mean Dose*<br>(units) | Mean**<br>Prevalence in<br>Servings | Mean<br>Probability<br>of Illness | Number of<br>Illnesses per<br>year | Total Metric<br>Per Year<br>(DALYs) |
| General Population                   | 91.8                  | 3.08E-6                             | 1.93E-7                           | 3280                               | 62.4                                |
| * Mean dose per Contaminated serving | ** Proportion of c    | contaminated servings               |                                   |                                    |                                     |

If the scenario contained more than one population group, each would be summarized separately.

Finally, if you selected the Notes check box on the Report History page, any non-private notes associated with the scenario and its elements would be included at the end of the scenario's summary.

## Scenario M2 - A Single Food-Hazard Pair in Three Population Groups

You are creating a computed scenario for *Listeria monocytogenes* in soft ripened cheese that estimates the health burden for three population groups (each with its own dose-response model, DALY metric, and consumption data) for a single food-hazard pair.

Complete the following tasks in your primary repository.

## Task 1: Add the hazard, dose-response model, and a metric

## Hazard

Add the hazard using the following specifications:

- Name: L. monocytogenes
- **Type:** Microbial Pathogen
- Default Unit: cfu

## **Dose-Response Model**

Add the following distinct dose-response models for acute exposures to the L. monocytogenes hazard:

| Name                           | Response Type | r-Value  | Probability<br>of Adverse<br>Effect |
|--------------------------------|---------------|----------|-------------------------------------|
| Adults 60+ DR                  | Exponential   | 8.39E-12 | 100                                 |
| Intermediate Aged (5-59)<br>DR | Exponential   | 5.34E-14 | 100                                 |
| Perinatal DR                   | Exponential   | 4.51E-11 | 100                                 |

When complete, the Dose Response list should display as:

| Model                       | Exposure | Response                                            | Actions                 |
|-----------------------------|----------|-----------------------------------------------------|-------------------------|
| Adults 60+ DR               | Acute    | Exponential<br>Dose unit: cfu<br>(r:8.39E-12; 100%) | Edit <u>Copy</u> Delete |
| Intermediate Aged (5-59) DR | Acute    | Exponential<br>Dose unit: cfu<br>(r:5.34E-14; 100%) | Edit Copy Delete        |
| Perinatal DR                | Acute    | Exponential<br>Dose unit: cfu<br>(r:4.51E-11; 100%) | <u>Edit Copy Delete</u> |

## Metric

Add the following metrics to the L. monocytogenes hazard:

| Name                             | Туре | Value |
|----------------------------------|------|-------|
| Adults 60+ DALY                  | DALY | 2.6   |
| Intermediate Aged (5-59)<br>DALY | DALY | 5.0   |
| Perinatal DALY                   | DALY | 14    |

When complete, the Metric list should display as:

|              | A a basis          |      |       |                |                  |
|--------------|--------------------|------|-------|----------------|------------------|
| Name         | <u>ietric</u>      | Туре | Value | Act            | ions             |
| Adults 60+   | DALY               | DALY | 2.6   | <u>Edit Co</u> | <u>oy Delete</u> |
| Intermediat  | e Aged (5-59) DALY | DALY | 5.0   | <u>Edit Co</u> | <u>oy Delete</u> |
| Perinatal DA | LY                 | DALY | 14    | Edit Cor       | <u>oy Delete</u> |

## Task 2: Add the food and its consumption pattern in the population groups

### Food

Add the food using the following specifications:

- Name: Soft Ripened Cheese
- Measured using: Mass

### **Consumption Model**

Add the consumption model using the following specifications:

- Name: Total Consumption of Soft Ripened Cheese
- Exposure Type: Acute

### **Population Groups**

Add the following population groups with the following parameters:

| Name | Eating        | Amount per      | Body Weight |
|------|---------------|-----------------|-------------|
|      | occasions per | eating occasion |             |

|                             | year    | (in grams)            |                |
|-----------------------------|---------|-----------------------|----------------|
| Adults 60+                  | 1.8E+08 | Triangular(10,28,85)  | Fixed Value: 0 |
| Intermediate Aged<br>(5-59) | 1.7E+09 | Triangular(10,28,168) | Fixed Value: 0 |
| Perinatal                   | 1.2E+07 | Triangular(10,28,85)  | Fixed Value: 0 |

You may omit the Body Weight and Correlation fields.

When complete, the Population Groups list on the Population Groups tab should display as:

| Population Group         | eo/yr | Consumption                                                 | Body Weight              |
|--------------------------|-------|-------------------------------------------------------------|--------------------------|
| Adults 60+               | 1.8E8 | Triangular (Minimum: 10,<br>Mode: 28, Maximum: 85)<br>g/eo  | Fixed Value (Value<br>Kg |
| Intermediate Aged (5-59) | 1.7E9 | Triangular (Minimum: 10,<br>Mode: 28, Maximum:<br>168) g/eo | Fixed Value (Value<br>Kg |
| Perinatal                | 1.2E7 | Triangular (Minimum: 10,<br>Mode: 28, Maximum: 85)<br>g/eo  | Fixed Value (Value<br>Kg |

## Task 3: Add the process model

Add a process model using the following specifications:

- Name: L. monocytogenes in soft ripened cheese
- Hazard: L. monocytogenes
- Food: Soft Ripened Cheese
- Define Initial Conditions Using: "Single Set of Parameters"
- **Initial Conditions:** Leave the box indicating that some initial units are contaminated checked. Set the initial unit mass as "227 g", and set the initial prevalence as "0.0104". Set the initial concentration as "Triangular (- 1.39, -1.15, 0.699) log10 cfu/g". Leave the maximum population density to "9 log cfu/g". Save the changes.

Add process stages to the process model using the following specifications:

| Process Stage<br>Name | Specifications                                                                                                    |
|-----------------------|----------------------------------------------------------------------------------------------------|
| Consumer Storage      | Process Type: Increase by<br>Growth Variability<br>Distribution: Triangular<br>Minimum: 0<br>Mode: 0.03<br>Maximum: 5.79 |

## Task 4: Add the risk scenario

You have now defined all required elements for this risk scenario. Next, you will create the computed risk scenario for single hazard and single food called "L. monocytogenes in soft ripened cheese".

*Hint:* Computed risk scenarios must be linked to the food, hazard, dose-response, metric, consumption model, and process model.

The Type is "Computed using FDA-iRISK model for single hazard and single food"

Leave the "Exposure only" box clear.

Finally, you will select the population groups to include in the analysis. Use the following specifications. Be sure to match the population groups with the appropriate dose-response model and metric.

| -iRISK <sup>®</sup> 3.0i                                                                              | Home Risk Mod                                                                                                    | dels Reports                                                                                                    | Repositories                                                                                                    | Help                           |
|----------------------------------------------------------------------------------------------------|----------------------------------------------------------------------------------------------------|----------------------------------------------------------------------------------------------------|----------------------------------------------------------------------------------------------------|--------------------------------|
| <u>me</u> - > <u>Risk Models (My Training</u><br>pulation Groups Tab                                  | I Models Day 1) -> <u>Risk Scenar</u>                                                                                                    | <u>tios</u> -> Edit Risk Scena                                                                                               | ario (L. monocytogenes                                                                                                    | in soft ripened c              |
| lit Risk Scenario                                                                                     |                                                                                                    |                                                                                                    |                                                                                                    |                                |
| e Instructions tab should                                                                             | be reviewed by first tim                                                                                                    | ne users before p                                                                                                    | roceeding.                                                                                                    |                                |
|                                                                                                    |                                                                                                    |                                                                                                    |                                                                                                    |                                |
|                                                                                                    |                                                                                                    |                                                                                                    |                                                                                                    |                                |
| Instructions Name and Para                                                                            | ameters Population Groups (                                                                                                    | 3/3) Notes (0) S                                                                                                    | ensitivity Analysis                                                                                                    |                                |
| Instructions Name and Para                                                                            | ameters Population Groups (                                                                                                    | 3/3) Notes (0) S                                                                                                    | ensitivity Analysis                                                                                                    |                                |
| Instructions Name and Para                                                                            | Ameters Population Groups (                                                                                                    | 3/3) Notes (0) S                                                                                                    | ensitivity Analysis<br>lealth Metric Model                                                                                                    |                                |
| Instructions Name and Para<br>Population Group<br>Adults 60+                                          | Consumption<br>Triangular (Minimum: 10,                                                                                                    | 3/3) Notes (0) S Dose Response & H Dose Response:                                                                            | ensitivity Analysis<br>lealth Metric Model<br>Adults 60+ DR                                                                                                  |                                |
| Instructions Name and Para<br>Population Group<br>Adults 60+                                          | Consumption<br>Triangular (Minimum: 10,<br>Mode: 28, Maximum: 85)<br>g/eo; 1.8E8 eo/yr                                                                                                    | 3/3) Notes (0) S<br>Dose Response & P<br>Dose Response:<br>Health Metric:                                                    | Adults 60+ DR<br>Adults 60+ DALY (2.6)                                                                                                    | •                              |
| Instructions Name and Para<br>Population Group<br>Adults 60+<br>Intermediate Aged (5-59)              | Consumption<br>Triangular (Minimum: 10,<br>Mode: 28, Maximum: 85)<br>g/eo; 1.8E8 eo/yr<br>Triangular (Minimum: 10,                                                                                                    | 3/3) Notes (0) S Dose Response & H Dose Response: Health Metric: Dose Response:                                              | ensitivity Analysis<br>lealth Metric Model<br>Adults 60+ DR<br>Adults 60+ DALY (2.6)<br>Intermediate Aged (5-59)                                             | ▼<br>▼<br>DR ▼                 |
| Instructions     Name and Para       Population Group       Adults 60+       Intermediate Aged (5-59) | Ameters       Population Groups (         Consumption         Triangular (Minimum: 10,         Mode: 28, Maximum: 85)         g/eo; 1.8E8 eo/yr         Triangular (Minimum: 10,         Mode: 28, Maximum: 10,         Mode: 28, Maximum: 10,         Mode: 28, Maximum: 10,         Mode: 28, Maximum: 10,         Mode: 28, Maximum: 10,         Mode: 28, Maximum: 168)         g/eo; 1.7E9 eo/yr | 3/3) Notes (0) S<br>Dose Response & H<br>Dose Response:<br>Health Metric:<br>Dose Response:<br>Health Metric:                | ensitivity Analysis<br>lealth Metric Model<br>Adults 60+ DR<br>Adults 60+ DALY (2.6)<br>Intermediate Aged (5-59)<br>Intermediate Aged (5-59)                 | ▼<br>▼<br>DR ▼<br>DALY (5.0) ▼ |
| Instructions Name and Para<br>Population Group<br>Adults 60+<br>Intermediate Aged (5-59)<br>Perinatal | AmetersPopulation Groups (ConsumptionTriangular (Minimum: 10,<br>Mode: 28, Maximum: 85)<br>g/eo; 1.8E8 eo/yrTriangular (Minimum: 10,<br>Mode: 28, Maximum: 168)<br>g/eo; 1.7E9 eo/yrTriangular (Minimum: 10,<br>Triangular (Minimum: 10,                                                                                                    | 3/3) Notes (0) S Dose Response & P Dose Response: Health Metric: Dose Response: Health Metric: Dose Response: Health Metric: | ensitivity Analysis<br>lealth Metric Model<br>Adults 60+ DR<br>Adults 60+ DALY (2.6)<br>Intermediate Aged (5-59)<br>Intermediate Aged (5-59)<br>Perinatal DR | ▼<br>▼<br>DR ▼<br>DALY (5.0) ▼ |

## Task 5: Create and generate the Risk Estimates and Scenario Ranking report

You will create a Risk Estimates and Scenario Ranking report called, "Ranking Report for Salmonella and L. monocytogenes" for both risk scenarios that you created in this exercise.

*Hint:* Click the Reports tab on the main tab bar at the top of the page and choose to Create a "Risk

Estimates and Scenario Ranking" Report Type.

Select the Run check box to the left of both scenarios (Salmonella in Peanut Butter and L. monocytogenes in soft ripened cheese) and then generate the report.

Confirm the appropriate repository is "checked" in the "List scenarios for" field below the Report Abstract field.

## Task 6: Review the Risk Estimates and Scenario Ranking report

On the Report History tab of the Reports page, click the "Refresh Lists" button until your report disappears from the list of Pending Reports and appears in the list of Completed Reports.

Finally, view your detailed report in PDF format (check the "Details" and "Notes" boxes before clicking on "View PDF") and compare it with the results shown below.

This report contains two scenarios, ranking in descending order by total DALYs per

year.

## Ranking Summary

All reported summary values are per year. For chronic scenarios, results for the total lifecourse have been divided by the lifecourse duration (e.g. 70 years) specified for the life stages included in the scenario.

| Scenario or Scenario Group              | Total DALYs per<br>Year | Uncertainty Results |
|-----------------------------------------|-------------------------|---------------------|
| Salmonella in Peanut Butter             | 62.4                    | N/A                 |
| L. monocytogenes in soft ripened cheese | 15.7                    | N/A                 |

| Ranking Summary for Risk Scena                                                                                                    | arios (Ungi            | ouped)                              |                    |                         |                            |                                |                                       |
|----------------------------------------------------------------------------------------------------|------------------------|-------------------------------------|--------------------|-------------------------|----------------------------|--------------------------------|---------------------------------------|
| All reported summary values are per year. For chronic scenarios, results for the total lifecourse have been divided by the lifecourse duration<br>(e.g. 70 years) specified for the population groups included in the scenario. |                        |                                     |                    |                         |                            |                                |                                       |
| Scenario                                                                                                    | Lifecourse<br>Duration | Eating<br>Occasions or<br>Consumers | Total<br>Illnesses | Mean Risk<br>of Illness | Total<br>DALYs<br>per Year | DALYs Per<br>EO or<br>Consumer | Total DALYs<br>per Year<br>(Weighted) |
| Salmonella in Peanut Butter                                                                                                    | N/A                    | 1.70E+10                            | 3280               | 1.93E-7                 | 62.4                       | 3.67E-9                        | 62.4                                  |
| L. monocytogenes in soft ripened cheese                                                                                                    | N/A                    | 1.89E+9                             | 2.79               | 1.48E-9                 | 15.7                       | 8.27E-9                        | 15.7                                  |

The details section contains complete details for both scenarios, sorted alphabetically by name.

In the results section for the soft ripened cheese scenario, the report breaks out the results for each population group:

| Population Group                     | Consumption                                   |                              | Dose Res              | ponse                                      | Health Metric                      |                                     |
|--------------------------------------|-----------------------------------------------|------------------------------|-----------------------|--------------------------------------------|------------------------------------|-------------------------------------|
| Adults 60+                           | Eating Occasions: 1.<br>eo/yr                 | .8E8                         | Adults 60<br>Exponent | + DR<br>ial (Dose unit: cfu)               | Adults 60+ DA                      | LY (2.6 DALYs)                      |
|                                      | Per Eating Occasion<br>Triangular (Units: g/e | i:<br>eo)                    | r: 8.39E-1            | 2                                          |                                    |                                     |
|                                      | Minimum: 10<br>Mode: 28<br>Maximum: 85        |                              | Probabilit<br>100%    | y of adverse effect:                       |                                    |                                     |
| Intermediate Aged (5-59)             | Eating Occasions: 1.<br>eo/yr                 | .7E9                         | Intermedi<br>Exponent | ate Aged (5-59) DR<br>ial (Dose unit: cfu) | Intermediate A<br>DALY (5.0 DA     | ged (5-59)<br>LYs)                  |
|                                      | Per Eating Occasion<br>Triangular (Units: g/e | i:<br>eo)                    | r: 5.34E-1            | 4                                          |                                    |                                     |
|                                      | Minimum: 10<br>Mode: 28<br>Maximum: 168       |                              | Probabilit<br>100%    | y of adverse effect                        |                                    |                                     |
| Correlation Option: No Correlation   |                                               |                              |                       |                                            |                                    |                                     |
| Perinatal                            | Eating Occasions: 1.<br>eo/yr                 | .2E7                         | Perinatal<br>Exponent | DR<br>ial (Dose unit: cfu)                 | Perinatal DAL                      | Y (14 DALYs)                        |
|                                      | Per Eating Occasion<br>Triangular (Units: g/e | i:<br>eo)                    | r: 4.51E-1            | 1                                          |                                    |                                     |
|                                      | Minimum: 10<br>Mode: 28<br>Maximum: 85        |                              | Probabilit<br>100%    | y of adverse effect                        |                                    |                                     |
| Correlation Option: No Correlation   |                                               |                              |                       |                                            |                                    |                                     |
| Population Group Results:            |                                               |                              |                       |                                            |                                    |                                     |
| Population Group                     | Mean Dose*<br>(units)                         | Mean**<br>Prevale<br>Serving | nce in<br>Is          | Mean<br>Probability<br>of Illness          | Number of<br>Illnesses per<br>year | Total Metric<br>Per Year<br>(DALYs) |
| Adults 60+                           | 1.21E+5                                       | 0.0104                       |                       | 1.06E-8                                    | 1.90                               | 4.94                                |
| Intermediate Aged (5-59)             | 2.09E+5                                       | 0.0104                       |                       | 1.16E-10                                   | 0.197                              | 0.986                               |
| Perinatal                            | 1.24E+5                                       | 0.0104                       |                       | 5.79E-8                                    | 0.695                              | 9.73                                |
| * Mean dose per Contaminated serving | ** Proportion of cor                          | ntaminated                   | servings              |                                            |                                    |                                     |

## **Exercise PM1: Predictive Models**

This example will walk the user through building a predictive inactivation model for *Salmonella*. The example requires that the user has previously imported and modified the '*Salmonella* in Peanut Butter' scenario. To begin, click to edit *Salmonella* under the Hazards tab. Then click on the 'Predictive' tab, and click "Add Predictive Model".

#### Edit Hazard

The Instructions tab should be reviewed by first time users before proce

| Instructions | Name and Type | Dose Response (1) | Metrics (1) | Predictive (0) |
|--------------|---------------|-------------------|-------------|----------------|
| Add Predict  | ive Model     |                   |             |                |
| Model        | Type Actions  | 5                 |             |                |

Name the model: "Inactivation: Z-value Model", and select 'Inactivation (Secondary Model): Z-value' as the Type. Click Add.

#### Add Predictive Model

Enter a name for the model, select a predictive model type and click "Add". Please note that model type cannot be changed later.

| Note: all fields are required                 |   |
|-----------------------------------------------|---|
| Name: Inactivation: Z-value Model             |   |
| Type: Inactivation (Secondary Model): Z-value | • |
| Add Cancel                                    |   |

Add the following parameters to the Z-value inactivation model (make sure to change the time unit to seconds):

#### **Edit Predictive Model**

The Instructions tab should be reviewed by first time users before proceeding.

| Instructions                                      | Name and Paramet                 | ers Process Models (                                       | 0) Scenarios (0)                                              | Notes (0) |
|---------------------------------------------------|----------------------------------|------------------------------------------------------------|---------------------------------------------------------------|-----------|
| Note: all fiel                                    | ds are required                  |                                                            |                                                               |           |
| Name:                                             | Inactivatio                      | n: Z-value Model                                           |                                                               |           |
| Type:                                             | Inactiva                         | tion (Secondary Mo                                         | del): Z-value                                                 |           |
| Model Fit T                                       | o: Log 10 •                      | ·                                                          |                                                               |           |
| Temperatur                                        | re Units: Celsius                | •                                                          |                                                               |           |
| Time Units:                                       | seconds                          | •                                                          |                                                               |           |
|                                                   |                                  |                                                            | 1 1                                                           |           |
| Model Par                                         | ameter                           | Value                                                      | Uncertainty                                                   |           |
| Model Par<br>alpha (sł                            | ameter<br>hape parameter)        | Value<br>1                                                 | Uncertainty<br>Add                                            |           |
| Model Par<br>alpha (sl<br>Dref                    | <b>ameter</b><br>hape parameter) | Value           1           81                             | Uncertainty<br>Add<br>Add                                     |           |
| Model Par<br>alpha (sl<br>Dref<br>Tref            | <b>ameter</b><br>hape parameter) | Value           1           81           60                | Uncertainty<br>Add<br>Add<br>Add                              |           |
| Model Par<br>alpha (sl<br>Dref<br>Tref<br>Z-value | <b>ameter</b><br>hape parameter) | Value           1           81           60           5.56 | Uncertainty       Add       Add       Add       Add       Add |           |

#### Save and close.

Copy the existing "Salmonella in Peanut Butter" Process Model. Make sure to use the same Hazard Model and Food go along with the process model.

|                             |   | ¥                |
|-----------------------------|---|------------------|
| Salmonella in Peanut Butter | 2 | Edit Copy Delete |

#### Copy Process Model

| Instructions Name and Initial Conditions Process Stag         | es (2) Notes (0)                                                   |
|---------------------------------------------------------------|--------------------------------------------------------------------|
|                                                               |                                                                    |
| Use this feature to make a copy of the selected mod original. | el. The copy will be linked with the same food and hazard as the   |
| Use the checkboxes to include or exclude specific el          | ements from being copied with the model.                           |
| Use the tabs to change the model name used for the            | e copy and to review the data currently associated with the model. |
| Choose hazard:                                                | Choose food:                                                       |
| Use same hazard 🖲                                             | Use same food 🖲                                                    |
| Create new hazard: O New Hazard                               | Create new food: O New Food                                        |
| Link to existing hazard: O C. botulinum 🔹                     | Link to existing food: O Apples                                    |
| Include with copy:                                            |                                                                    |
| Process Stages: 🗷                                             |                                                                    |
| Notes (for all selected items): 🗷                             |                                                                    |
| After creating the copy:                                      |                                                                    |
| Open the edit page for the copy 🖲                             |                                                                    |
| Return to the list of process models 🔍                        |                                                                    |
| Copy Cancel                                                   |                                                                    |

Change the name of the process model to *"Salmonella* in Peanut Butter (Predictive Inactivation)". The initial conditions will remain the same as the original *"Salmonella* in Peanut Butter" process model. Delete the existing 'Storage' process stage.

Add Process Stage

| Stage Name | Process Type | Definition                                              | Unit Size | Actions          |
|------------|--------------|---------------------------------------------------------|-----------|------------------|
| Packaging  | Partitioning | Fixed Value (Value: 250) g                              | 250 g     | Edit Copy Delete |
| Storage    | Decrease     | Uniform (Minimum: 0.49,<br>Maximum: 3.47 <sup>u</sup> ) | 250 g     | Edit Copy Delete |

Add a new process stage. Select the 'Decrease by Inactivation Model' process stage type. Select the 'Inactivation: Z-value Model' predictive model from the dropdown menu.

#### Add Process Stage

Enter a process stage name and click "Add".

Note: all fields are required

| Stage Name:         | Storage                              |                      |
|---------------------|--------------------------------------|----------------------|
| Process Type:       | Decrease by Inactivation Model Gloss | ary of Process Types |
| Inactivation Model: | Inactivation: Z-value Model •        |                      |
|                     | Add Cancel                           |                      |

The following screen will appear:

| Instructions                  | Name ar   | d Parameters    | Notes (0)     |                  |             |  |  |
|-------------------------------|-----------|-----------------|---------------|------------------|-------------|--|--|
| Note: All fields are required |           |                 |               |                  |             |  |  |
| Stage Na                      | me: Sto   | rage            |               |                  |             |  |  |
| Process Mo                    | del: Sa   | monella in Pe   | eanut Butte   | r (Predictive In | activation) |  |  |
| Process Ty                    | ype: De   | crease by Ina   | activation M  | lodel            |             |  |  |
| Inactivation                  | n Model:  | Inactivation: 2 | Z-value Model | ¥                |             |  |  |
| Temperatu                     | re Units: | Celsius V       | '             |                  |             |  |  |
| Tim                           | ne Units: | hours V         |               |                  |             |  |  |

#### Temperature:

| Distribution<br>Parameter | Value         | Uncertainty |
|---------------------------|---------------|-------------|
| Variability Distribution: | Fixed Value V | N/A         |
| Value:                    | 0             | Add         |

Chart is not displayed when the distribution is set to Fixed Value

#### Duration (Time):

| Distribution<br>Parameter | Value         | Uncertainty |
|---------------------------|---------------|-------------|
| Variability Distribution: | Fixed Value V | N/A         |
| Value:                    | 0             | Add         |
|                           |               |             |

Chart is not displayed when the distribution is set to Fixed Value

#### Spearman (Rank) Correlation:

| Parameter                | Value          |
|--------------------------|----------------|
| Correlation Option:      | No Correlation |
| Correlation Coefficient: | 0              |

Save Save and Close Close

You will estimate the storage time of peanut butter to be 100 days at a normally distributed mean of 25°C, standard deviation 4°C (note: time and temperature do not represent actual values for peanut butter storage). Hint: make sure to check the **Time Units** and change it from "hours" to "days". Enter appropriate parameters into the input boxes. No Spearman (Rank) Correlation is used in this exercise. Save and close the process stage.

| Instructions | Name and Initial Conditions | Process Stages (2) | Downstream Models (0) | Scenarios (0) | Notes (1) |
|--------------|-----------------------------|--------------------|-----------------------|---------------|-----------|
|--------------|-----------------------------|--------------------|-----------------------|---------------|-----------|

Add Process Stage Stage Name Process Type Definition Unit Size Actions Packaging Partitioning Fixed Value (Value: 250) g 250 g Edit Copy Delete Storage Decrease by Inactivation: Z-value Model 250 g Edit Copy Delete Inactivation Model ;Temperature: Normal (Mean: 25, Standard deviation: 4) C ;Time: Fixed Value (Value: 100) d

Create a scenario for Salmonella in Peanut Butter (Predictive Model). Reset the simulation settings to default.

Generate a report for "Salmonella in Peanut Butter (Predictive)", and the original "Salmonella in Peanut Butter" scenarios.

#### **Risk Scenarios Available for Ranking**

Available Scenarios:

| Run | Group ID | Scenario<br>Weight | Include<br>Uncertainty | Repository                                 | Scenario Name and Details                                                                         | Actions     |
|-----|----------|--------------------|------------------------|--------------------------------------------|---------------------------------------------------------------------------------------------------|-------------|
| •   |          |                    | n/a                    | My irisk@foodrisk.org_IAFP<br>Workshop2019 | Salmonella in Peanut Butter<br>(Peanut Butter, Salmonella, DALY, Acute,<br>Computed)              | <u>Edit</u> |
|     |          |                    | n/a                    | My irisk@foodrisk.org_IAFP<br>Workshop2019 | Salmonella in Peanut Butter – Specified<br>(Peanut Butter, Salmonella, DALY, Acute,<br>Specified) | <u>Edit</u> |
|     |          |                    | n/a                    | My irisk@foodrisk.org_IAFP<br>Workshop2019 | Salmonella in Peanut Butter (Predictive)<br>(Peanut Butter, Salmonella, DALY, Acute,<br>Computed) | <u>Edit</u> |

Predictive model results are shown in the process stages section of the report.

#### **Ranking Summary**

All reported summary values are per year. For chronic scenarios, results for the total lifecourse have been divided by the lifecourse duration (e.g. 70 years) specified for the life stages included in the scenario.

| Scenario or Scenario Group               | Total DALYs per<br>Year | Uncertainty Results |
|------------------------------------------|-------------------------|---------------------|
| Salmonella in Peanut Butter (Predictive) | 288                     | N/A                 |
| Salmonella in Peanut Butter              | 62.4                    | N/A                 |

#### Process Stages for Salmonella in Peanut Butter (Predictive Inactivation):

| Process Stage | Process Type                      | Definition                                                 | Concentration<br>(log10 cfu/g) | Prevalence |
|---------------|-----------------------------------|------------------------------------------------------------|--------------------------------|------------|
| Packaging     | Partitioning                      | Fixed Value (g)                                            | 1.58                           | 5.50E-6    |
|               |                                   | Value: 250                                                 |                                |            |
| Storage       | Decrease by<br>Inactivation Model | Inactivation Model: Inactivation: Z-<br>value Model        | 1.47                           | 5.44E-6    |
|               |                                   | Temperature: Normal (C)                                    |                                |            |
|               |                                   | Mean: 25<br>Standard deviation: 4<br>Time: Fixed Value (d) |                                |            |
|               |                                   | Value: 100                                                 |                                |            |
|               |                                   | Correlation Option: No Correlation:                        |                                |            |

Correlation Option: No Correlation; Correlation Coefficient: 0

## **Exercise SA1: Sensitivity Analysis**

You will create and run a sensitivity analysis report for a risk scenario.

You can select one or more sensitivity analysis sets to compare against the baseline risk scenario. FDA-iRISK computes the results for each alternative set of values independently.

**Note:** You can change a parameter set in any one of the four model elements in the risk scenario under evaluation: process model, consumption model, dose response model, and health metric. For this exercise, you will focus on control measures applied in the process model.

## **Run Sensitivity Analysis**

1. Navigate to the Risk Scenarios page.

2. Click the **Edit** link to the right of the risk scenario where you want to run sensitivity analysis (e.g., Salmonella in Peanut Butter (Predictive)).

- 3. Click on the Sensitivity Tab.
- 4. Create three sensitivity sets:
  - In the first sensitivity set, decrease the mean storage time.
  - In the second, decrease the mean temperature.
  - In the third, decrease time and temperature both by the same amount as in the first two.

5. Run the sensitivity analysis by selecting the three sets and clicking "Generate Report for Checked."

6. Follow the link to the report page to view the results, either in PDF or in Excel. You should have four separate results, the baseline and one for each of the three sensitivity sets.